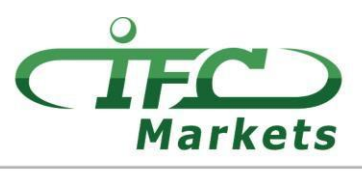

www.ifcmarkets.com

В настоящее время IFC Markets не предоставляет торговую платформу MetaTrader 4 для Mac OS X, однако наши клиенты могут временно воспользоваться следующей опцией по установке MT 4 на Mac OS.

## Как установить МТ4 на Мас ОЅ

Клиентский терминал "MetaTrader 4" для Mac OS может быть установлен и использован на компьютерах с операционной системой Mac OS при помощи бесплатного приложения PlayOnMac.

PlayOnMac - бесплатная и простая для понимания программа, которая позволяет легко устанавливать приложения Windows на Mac OS.

## Внимание!

PlayOnMac базируется на Wine, которая не является абсолютно стабильным продуктом. Это означает, что функционал приложения может падать и работать некорректно. Во избежание проблем, мы советуем Вам использовать платформу Meta Trader 4 для iPad и iPhone.

Чтобы установить PlayOnMac, Вам необходимо зайти на официальный сайт продукта «<u>https://www.playonmac.com»</u> и кликнуть на кнопку «Скачать PlayOnMac» для начала процесса загрузки.

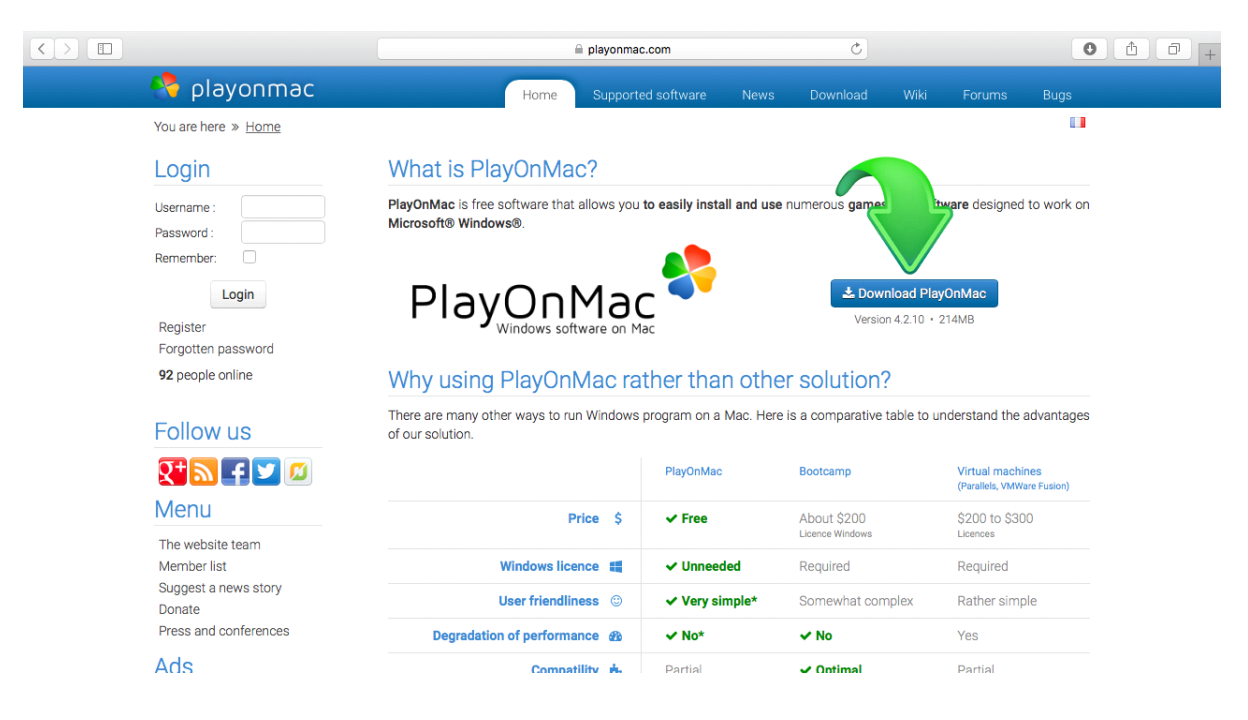

Как только установочный пакет «.dmg» скачается, запустите его в папке Загрузки:

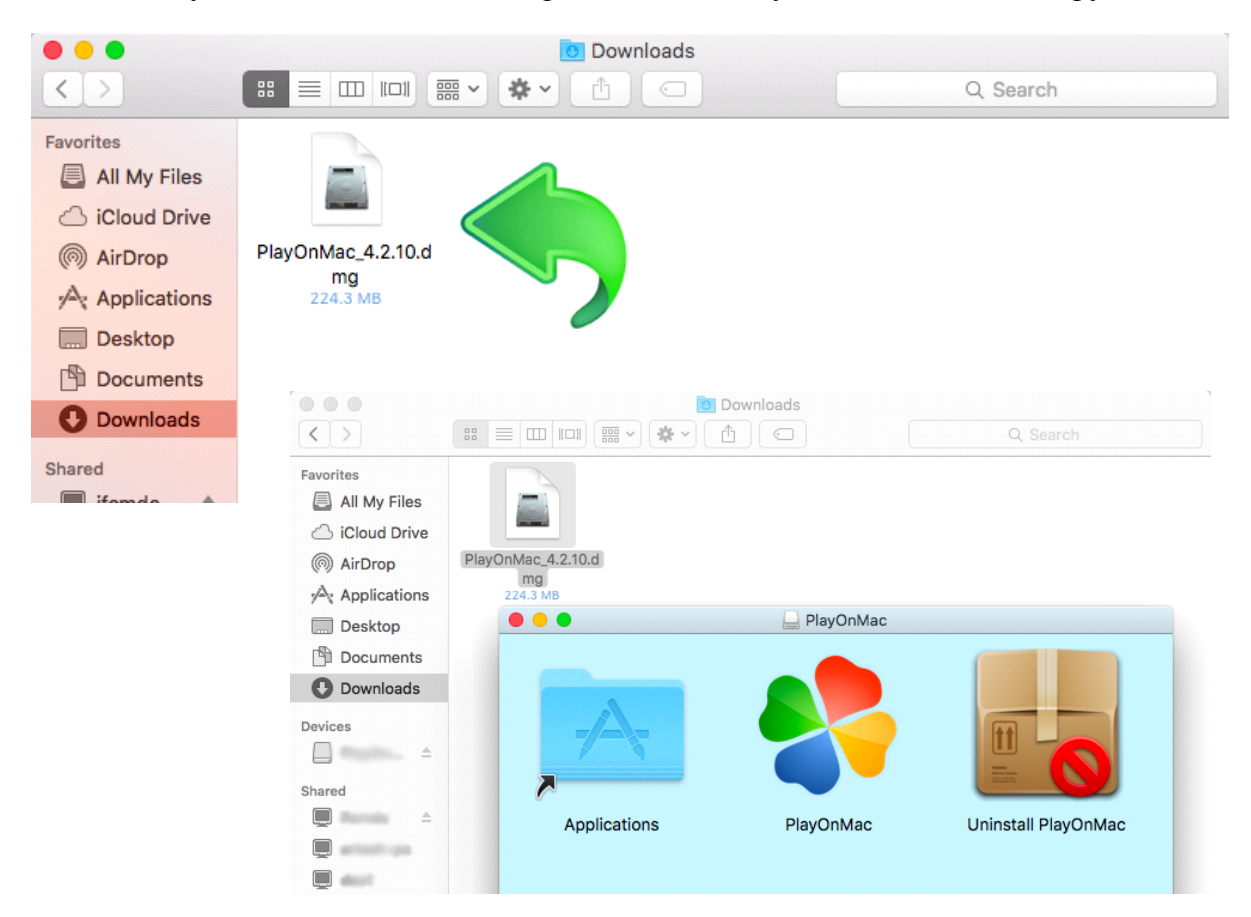

Откроется окно установки PlayOnMac и нажатием на кнопку «Далее» установщик начнет проверять и устанавливать различные компоненты, необходимые для правильной работы программы.

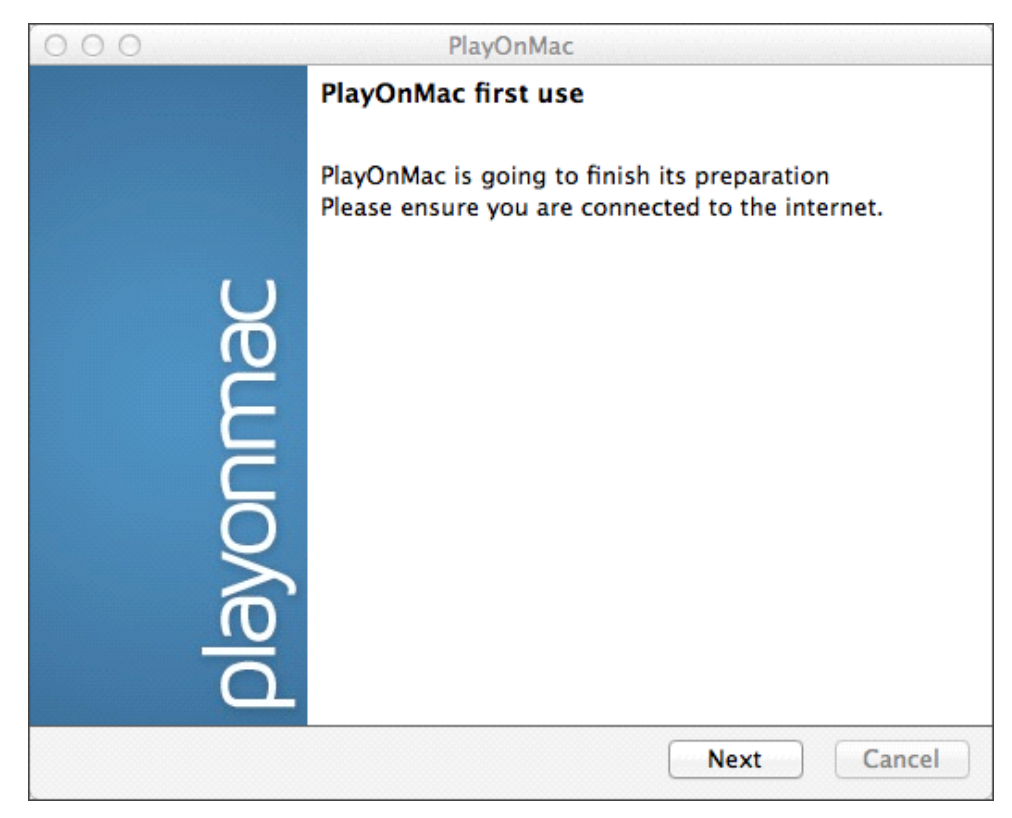

Один из самых важных компонентов для надлежащего функционирования программы – «XQuartz»: программа, используемая для запуска X Window System на Mac OS. X Window System дает возможность построить графический интерфейс пользователя в системах, подобных Unix.

| 000                                                               | PlayOnMac                                                                  |        |
|-------------------------------------------------------------------|----------------------------------------------------------------------------|--------|
| ' <b>layOnMac Wizard</b><br>XQuartz                               |                                                                            |        |
| PlayOnMac needs to                                                | install XQuartz to work                                                    |        |
| Please download XQ<br>I've downloaded the<br>Don't install XQuart | uartz for me<br>file by myself (XQuartz-2.7.4_rc1.dmg)<br>z for the moment |        |
|                                                                   | PlayOnMac Wizard<br>XQuartz                                                |        |
|                                                                   | Downloading XQuartz                                                        | ]      |
|                                                                   | MB downloaded                                                              | -      |
|                                                                   |                                                                            |        |
|                                                                   |                                                                            |        |
|                                                                   |                                                                            |        |
|                                                                   | Next                                                                       | Cancel |

В случае, если Вы уже загрузили и установили программное обеспечение XQuartz или хотите установить его позже, выберите либо «Не устанавливать XQuartz сейчас», либо «Я уже самостоятельно загрузил файл».

Для установки XQuartz, Вам потребуется выполнить несколько простых шагов. Для начала, внимательно прочтите важную информацию (Прочитать) и согласитесь с условиями лицензионного соглашения.

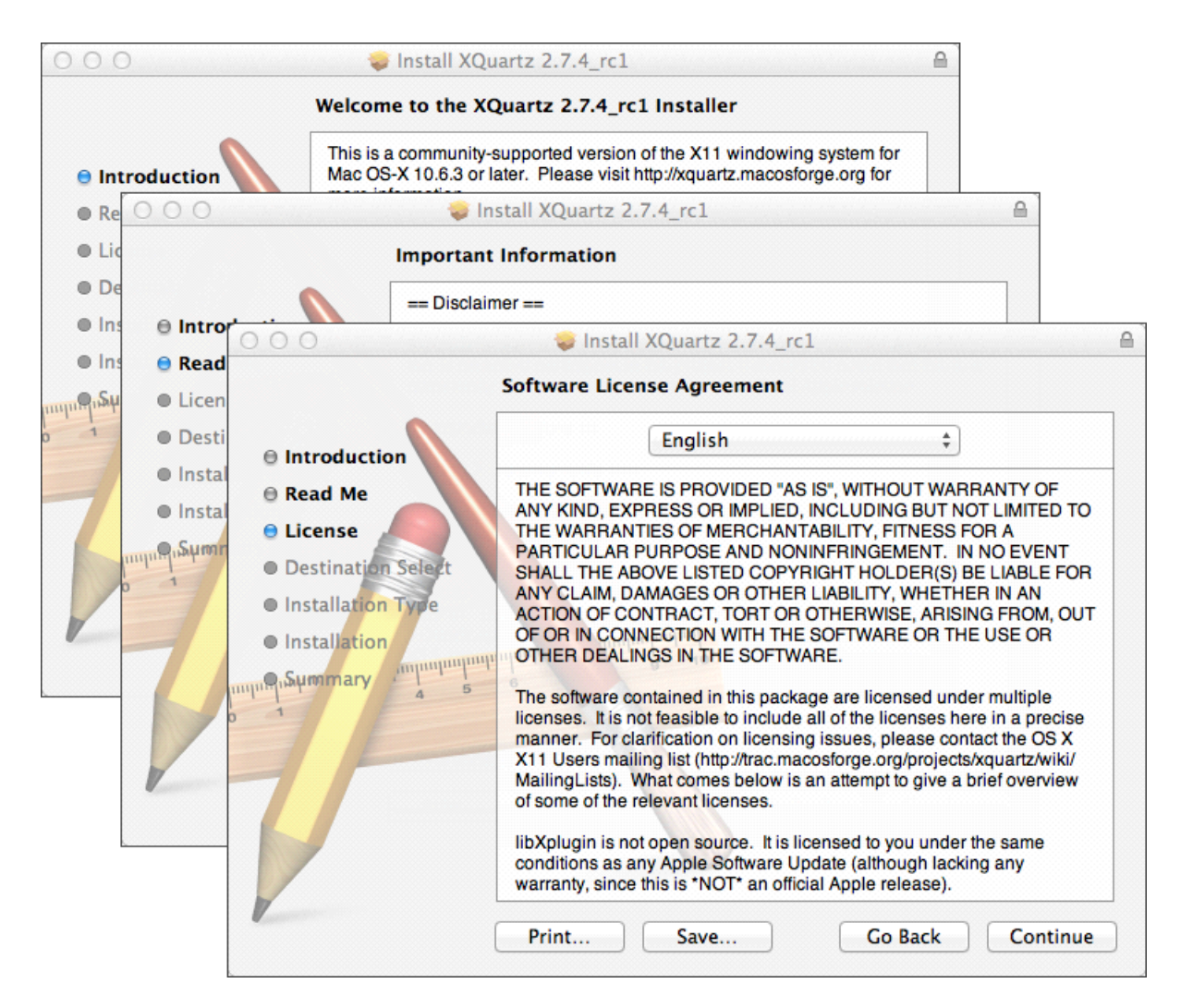

Перед началом процесса установки система безопасности MAC OS попросит Вас ввести пароль от Вашего счета.

Потом, кликнув на значок «Установить программу», подождите до завершения ее установки. Когда установка будет завершена, перезагрузите компьютер, чтобы изменения вступили в силу.

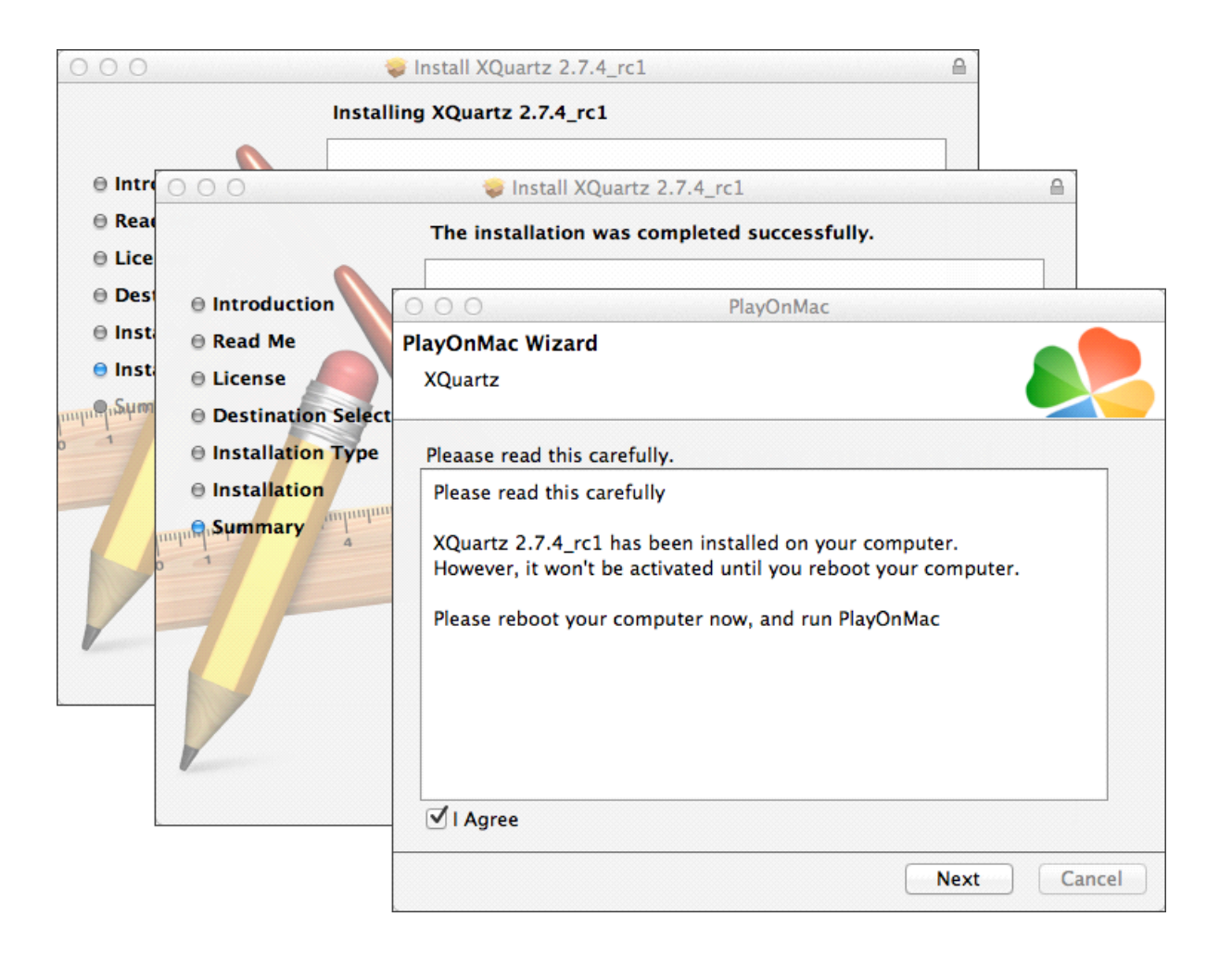

После перезагрузки системы снова откройте PlayOnMac из файла установки в папке «Загрузки». Вновь откроется окно первичного запуска, и установщик предложит установить шрифты MS Windows, необходимые для корректной работы программы.

| 000                |                                                                                                    | P                                                                                       | PlayOnMac                                                                                                    |  |
|--------------------|----------------------------------------------------------------------------------------------------|-----------------------------------------------------------------------------------------|----------------------------------------------------------------------------------------------------|--|
| PlayOnM<br>Microso | <b>ac Wizard</b><br>oft fonts                                                                                                    |                                                                                         |                                                                                                    |  |
| Microsc            | PlayOnMac<br>PlayOnMac<br>Microsoft f<br>Please rea<br>Licer<br>These fo<br>"in the ir<br>This is n<br>third par<br>You are t<br>own use,<br>but you<br>including<br>Thace fn<br>I Agree | 't installed; I'<br>Wizard<br>fonts<br>PlayOnMac<br>Microsoft f<br>Download<br>Download | I'll install them for vou.<br>PlayOnMac<br>PlayOnMac<br>Wizard<br>fonts<br>PlayOnMac<br>PlayOnMac<br>PlayOnMac Wizard<br>Microsoft fonts<br>Microsoft fonts have been installed successfully. |  |
|                    |                                                                                                    |                                                                                         | Next Cancel                                                                                                    |  |

Далее, необходимо принять условия лицензионного соглашения, подождать пока завершится процесс установки и только после этого PlayOnMac будет готов к использованию. Откроется его основное окно.

Для установки торгового терминала необходимо скачать установщик для Windows со следующей страницы: <u>http://www.ifcmarkets.com/en/platforms/mt4/</u>. Как только загрузка завершится, запустите установочный файл «ifcmarkets4setup.exe». Файл откроется автоматически в программе PlayOnMac.

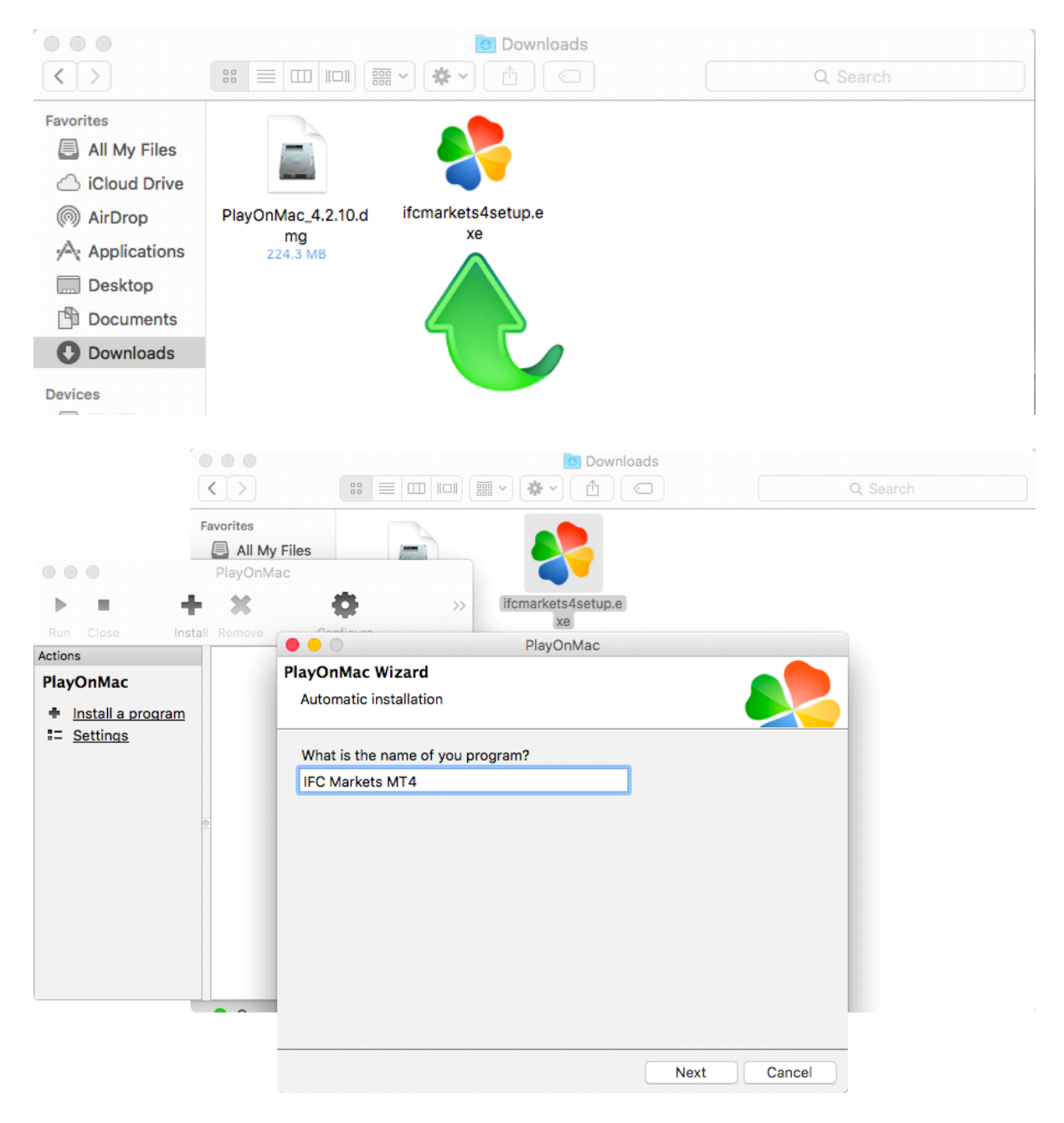

После этого начнется стандартный процесс установки терминала и от Вас потребуется выполнение всех необходимых шагов:

|            | IFC Markets MT4 Setup (32 bit)                                                                                                    |             |
|------------|----------------------------------------------------------------------------------------------------|-------------|
| Installati | ion progress                                                                                                    |             |
| 1          | Select best access point: https://api13.mql5.com, 1191 ms                                                                                                    |             |
| 0          | Download files                                                                                                    |             |
|            | 768 Kt                                                                                                    | ,           |
|            | Our platform is valued not only for its convenience but also for a variety of services offered.                                                                                                    |             |
|            | Subscribe to signals of successful traders, download programs from the<br>online store or the source code library, hire freelancers to implement your<br>application development projects and join the social network of traders. |             |
|            | Visit the community of traders at www.mql5.com!                                                                                                    |             |
| — IFCMark  | cets. CorpCancel                                                                                                    |             |
|            |                                                                                                    |             |
|            |                                                                                                    |             |
|            |                                                                                                    |             |
|            |                                                                                                    | Next Cancel |

После завершения установки, PlayOnMac предложит Вам создать ярлык торгового терминала MetaTrader 4.

После создания ярлыка Вы можете начать использовать клиентский терминал. Для запуска терминала кликните дважды по иконке «IFC Markets MT4» в окне PlayOnMac, либо по ярлыку, созданному в предыдущем шаге.